# 11. 随意契約方式の操作手順

11.1 電子入札の流れ

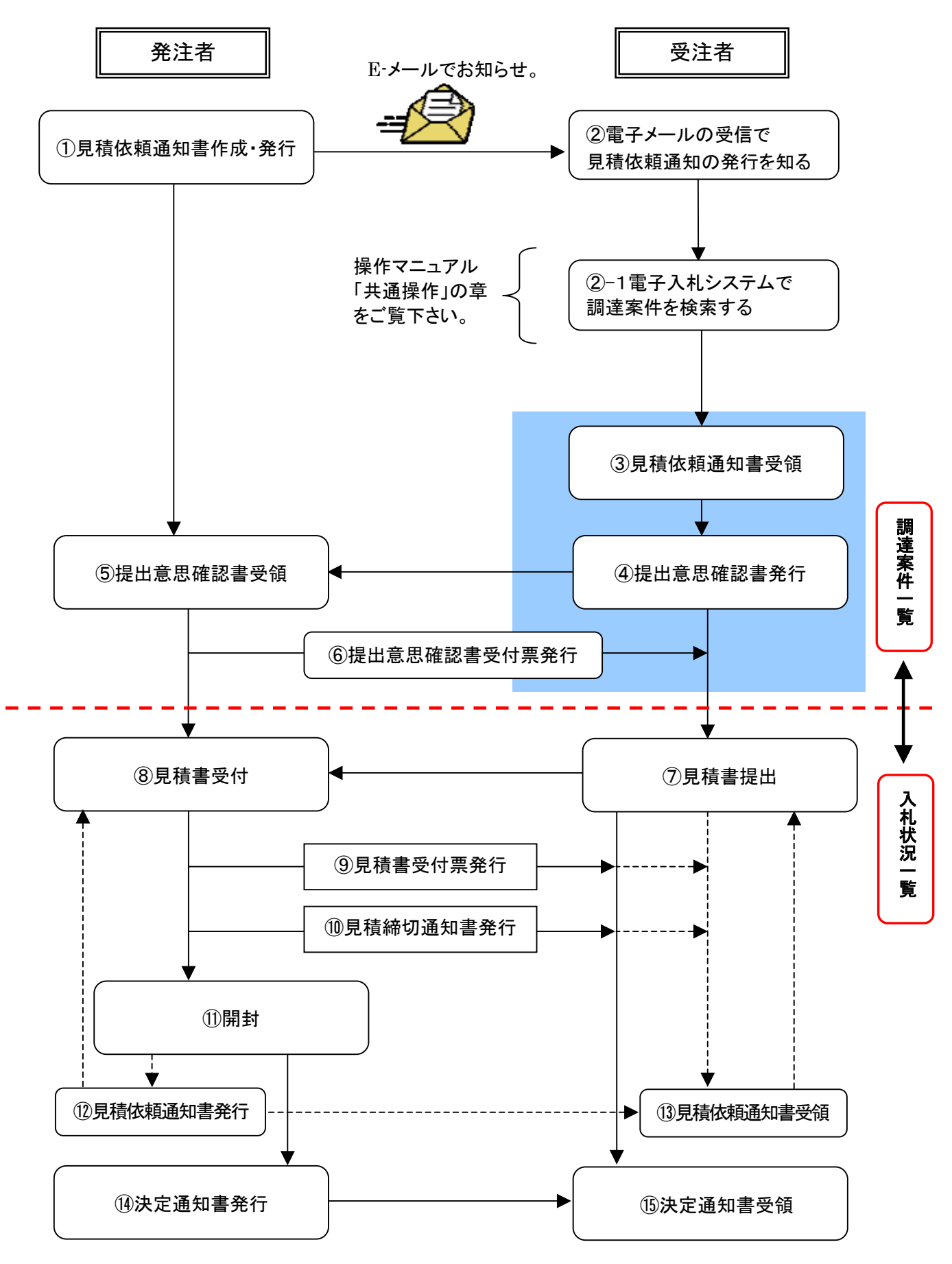

## 11.2 見積依頼通知書を確認する

| CAULTIC - Nervert Marine     | e Later                         |                          |              |          |                |           |      |                  |
|------------------------------|---------------------------------|--------------------------|--------------|----------|----------------|-----------|------|------------------|
| 战利历言                         |                                 | 1                        | -            | 8 (1993) | 19450          | e genesa  | 94-  | 0                |
| and the second second second | AABBT-EA                        | #FARLAFA                 |              |          |                |           | ~A7. |                  |
| STATISTICS.                  |                                 |                          |              | 调读末作     | -11            |           |      |                  |
| 1111-L                       | 280 280 280                     | #<br>718-00000000000     |              |          |                |           |      | ADX81-2          |
| SACTR.                       | 2 # 1 H<br>2 # 1 H<br>5 5       | 任用01<br>品に増加や式当日<br>代表一般 |              |          |                |           |      | 818              |
| 1007-530                     |                                 | 2                        | * ##<br>* ## |          |                |           | -    | 2104-01-30 11-02 |
|                              |                                 |                          |              |          |                | 8/<br>828 |      |                  |
|                              |                                 |                          |              |          |                | 885 X118  |      |                  |
|                              | · ABIRMUTS                      | -                        | 1 1          |          | 8. <b>8</b> 9. | 8.9       |      | -                |
|                              | I ABLWARREN                     | asse                     |              | C        |                |           |      | * 💽              |
|                              |                                 |                          |              |          |                |           |      | AUX81-0          |
|                              |                                 |                          |              |          |                |           |      |                  |
|                              |                                 |                          |              |          |                |           |      |                  |
|                              |                                 |                          |              |          |                |           |      |                  |
|                              |                                 |                          |              |          |                |           |      |                  |
|                              |                                 |                          |              |          |                |           |      |                  |
|                              |                                 |                          |              |          |                |           |      | 122525           |
| TTTiel access multan         | autor Disputcher Applier starte | 4                        |              |          |                |           | 5    | O HARRAN (       |

### 【1】見積依頼通知書の表示

メニューボタンより<u>調達案件一覧</u>を クリックします。 対象案件の受領確認/提出意思確認 書の通知書欄から、<u>表示</u>ボタンをク リックします。

※入札仕様書など資料等を入手する (電子入札システムで配布の場 合)には、資料等欄から<u>表示</u>ボタ ンをクリックします。以降の手順 は、操作マニュアル「共通操作」 の章をご参照ください。

| Internal         Constitution         Constitution <th>1012</th> <th>nat Egileer</th> <th>CALT/DO - Murrault Educati</th>                                                                                                    | 1012                                                                                                    | nat Egileer                                                                                                    | CALT/DO - Murrault Educati                                                                                                    |
|----------------------------------------------------------------------------------------------------|----------------------------------------------------------------------------------------------------|----------------------------------------------------------------------------------------------------|----------------------------------------------------------------------------------------------------|
| AARMY-CA         QFAALAPA         NUMB         NUMB         NAT           NARNAR         TACINICAL         TACINICAL         TACINICAL         TACINICAL           NARNAR         INFORMATION         TEXANITARIA         TACINICAL         TACINICAL           NARNAR         INFORMATION         TEXANTARIA         TACINICAL         TACINICAL           NARNAR         INFORMATION         TACINICAL         TACINICAL         TACINICAL           NARNAR         INFORMATION         TACINICAL         TACINICAL         TACINICAL                                                                                                    | REIRER INNER THERE BEAM ON TO                                                                                                    | 10000110                                                                                                    | 战利历言                                                                                                    |
| 単成11年1月日         単成11年1月日         単成11日         単成11日         単成11日         単成11日         単成11日         単成11日         単成11日         単成11日         単成11日         単成11日         単成11日         単成11日         単成11日         単成11日         単成11日         単成11日                                                                                                    | ANN BREE                                                                                                    | 人札陸騎マービス モマ人丸レステム 林田城和                                                                                                    | Statement of the local division of the local division of the local                                                                                                    |
| REALIZE<br>REALIZE<br>REA | AT A CASE OF A CASE OF A C | АККИТТСК ТКАКАЛА ШИНИ<br>2.25 ПОЛОСОСС<br>2.25 ПОЛОСОСС<br>2.25 ПО | N.10141<br>D.221-5<br>D.221-5<br>D.221- |
|                                                                                                    |                                                                                                    |                                                                                                    |                                                                                                    |
| a)77/irt poswore/langit/Double-bait rivist                                                                                                    | G O (MEADAG)                                                                                                    | en appliet Dispektive Appliet started                                                                                                    | 1775 et posse serutat a                                                                                                    |

### 【2】見積依頼通知書の確認

見積依頼通知書の内容を確認し、印 刷する場合は<u>印刷</u>ボタンを、データ として保存する場合は<u>保存</u>ボタンを クリックします。

**戻る**ボタンで調達案件一覧画面に戻り、見積依頼通知書の確認は終了です。

11.3 提出意思確認書を提出する

| <b>战利汤</b> 百 | terer<br>Desetingen interes | 1450.074 Ø                                                                                                    | 【1】調達案件一覧の表示                                                                                     |
|--------------|-----------------------------|----------------------------------------------------------------------------------------------------|--------------------------------------------------------------------------------------------------|
|              |                             | ARRA 1:<br>SARA<br>SARA<br>SAR | メニューボタンより <u>調達案件一覧</u> を<br>クリックします。<br>対象案件の受領確認/提出意思確認<br>書の提出欄から、 <u>提出</u> ボタンをクリ<br>ックします。 |

| CALLER - Record Internet | Lowe                        |                         |                                                                                |                                                   |        |        |
|--------------------------|-----------------------------|-------------------------|--------------------------------------------------------------------------------|---------------------------------------------------|--------|--------|
| 战利历言                     |                             |                         |                                                                                | GALLEC BRANDON                                    | 42 (   | ø      |
| Station and state        | 入私務務学一ビス                    | モテムモンステム                |                                                                                |                                                   | nh7    |        |
| RESEARCE FOR STREET      | 100.00<br>1.15<br>9.00      |                         |                                                                                | 2.82<br>2.849<br>5.5                              |        |        |
| 2452-8                   |                             |                         | <b>B</b> HBE                                                                   | 128                                               |        |        |
| 117-121                  |                             | Fabr                    | GARNCHY) REPORT                                                                |                                                   | r.     |        |
|                          |                             | 24240<br>24240<br>21122 | R 7154820828220080                                                             | 106                                               |        |        |
|                          |                             | CBD                     | <ol> <li>1)表小なしのどわらかを確</li> <li>2)構成者型の有限に関わる</li> <li>3)構成者型構成者研究神</li> </ol> | WLでください。<br>5ずらず開始してください。<br>10日秋 2009.01.1917:00 |        |        |
|                          |                             | •                       | BANERE                                                                         |                                                   |        |        |
|                          |                             |                         |                                                                                |                                                   |        |        |
|                          |                             |                         |                                                                                |                                                   |        |        |
|                          |                             |                         |                                                                                |                                                   |        |        |
|                          |                             |                         |                                                                                |                                                   |        | -      |
| TTurt annumptation       | and Disputcher Restor stars | et.                     |                                                                                |                                                   | 5 0 an | DIST() |

### 【2】提出意思確認書画面

提出意思を<u>あり、なし</u>から選択し、 提出内容確認ボタンをクリックしま す。

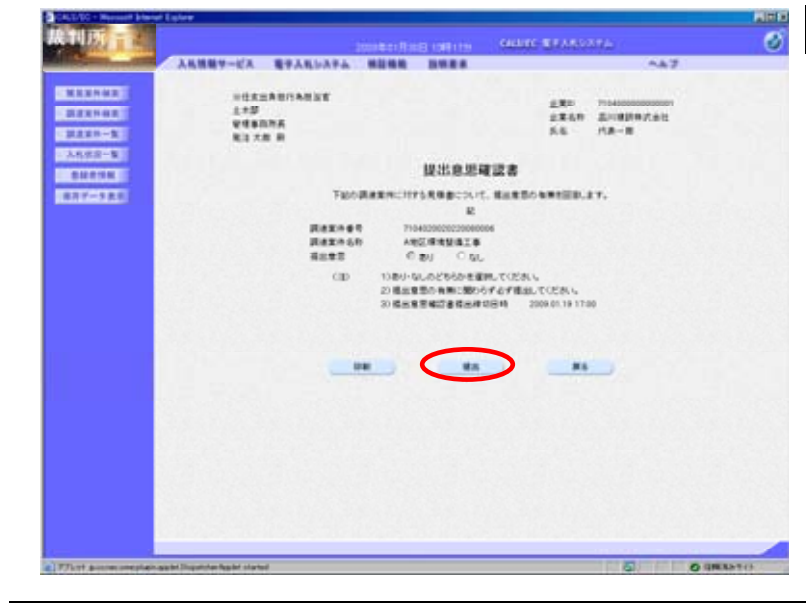

## 【3】提出意思確認書の提出

内容を確認し、<u>提出</u>ボタンをクリッ クします。

| CALLER - Normal Disease | low                           |                                             |                   |                           |        |         |
|-------------------------|-------------------------------|---------------------------------------------|-------------------|---------------------------|--------|---------|
| 裁判所                     |                               |                                             | e ottate          | GALANCE BEARDON           | έω (L. | 6       |
| Station and a state     | 入私務務サービス                      | モテムモンステム 単語構成                               |                   |                           | n47    |         |
| ALLAND<br>ALLAND        | 280<br>2866<br>54             | 71540000000000<br>201082897.93<br>17.8-81 B |                   |                           |        |         |
| - ARES-8                |                               | 10 26.5                                     | 思確認書言             | 行建建通知                     |        |         |
| 877-585                 |                               | 848240                                      | -                 | Excession.                |        |         |
|                         |                               | 2.42.46<br>2.42.46                          | e 71040<br>e Aleg | 00020220000006<br>R494818 |        |         |
|                         |                               | *88*                                        | ¥#C               | 1 Mail Alberts 1940a (6   |        |         |
|                         |                               |                                             |                   |                           |        |         |
|                         |                               | C                                           |                   | ####-#                    |        |         |
|                         |                               |                                             |                   |                           |        |         |
|                         |                               |                                             |                   |                           |        |         |
|                         |                               |                                             |                   |                           |        |         |
|                         |                               |                                             |                   |                           |        |         |
|                         |                               |                                             |                   |                           |        |         |
| -                       |                               |                                             | 800000            |                           |        | 10.00   |
| TTurt posteroreplana    | and Disputcher Report Charter |                                             |                   |                           | 5 04   | BRANTIN |

### 【4】受信確認通知の表示

提出意思確認書が正常に送信された ことを通知する受信確認通知が表示 されますので、<u>印刷</u>ボタンをクリッ クします。

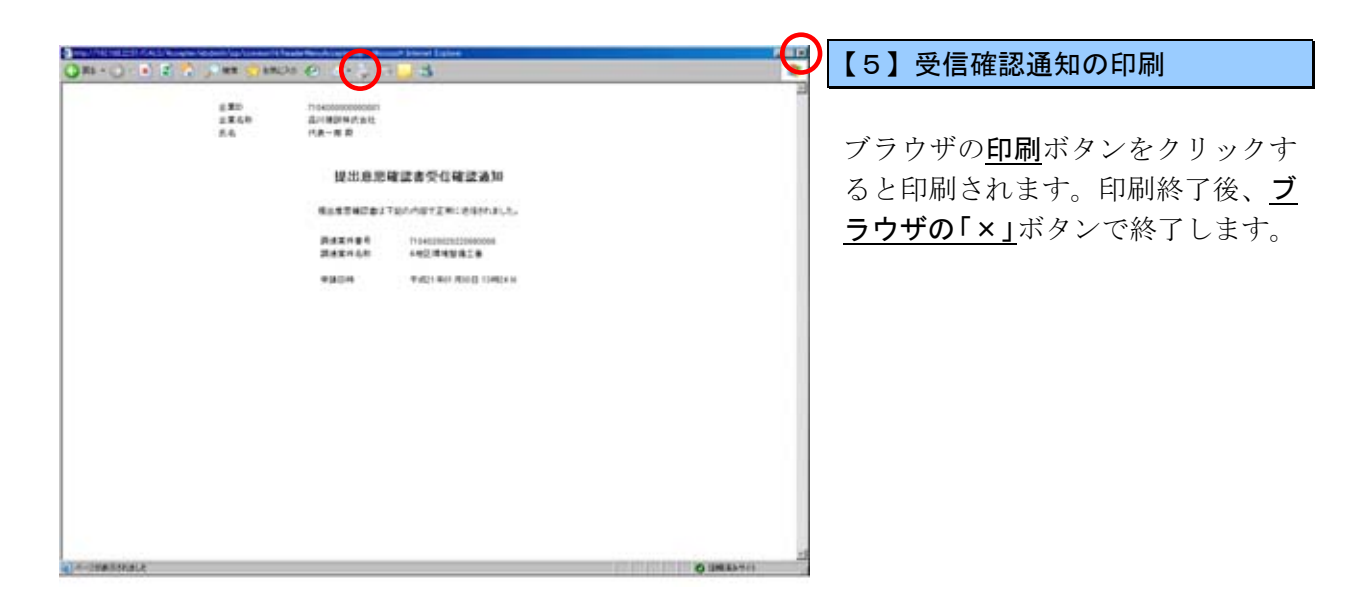

| ALL/EC - Normal Internet   | Later                                                                                                    |                                        |                   |          |   |
|----------------------------|----------------------------------------------------------------------------------------------------|----------------------------------------|-------------------|----------|---|
| 制度                         |                                                                                                    |                                        | AN CALLER BY      | ABOARD ( | 6 |
| Stations                   | 入民勝載サービス                                                                                                    | 电子入电运动子会 新算機能 医根果                      | 4                 | na7      |   |
|                            | 2.80<br>2.840<br>5.6                                                                                             | 1100000000000000000000000000000000000  |                   |          |   |
| A400-8                     |                                                                                                    | 提出意思確認                                 | 28受信和武法知          |          |   |
| 107-101                    |                                                                                                    | #A#################################### | METERCESIAL       | A.       |   |
|                            |                                                                                                    | 842469<br>842469                       | **********        |          |   |
|                            |                                                                                                    | *#8#                                   | F#21 #01 700 1040 |          |   |
|                            |                                                                                                    |                                        |                   | ERO      |   |
|                            |                                                                                                    |                                        | ###1-¥            |          |   |
|                            |                                                                                                    |                                        |                   |          |   |
|                            |                                                                                                    |                                        |                   |          |   |
|                            |                                                                                                    |                                        |                   |          |   |
|                            |                                                                                                    |                                        |                   |          |   |
|                            |                                                                                                    |                                        |                   |          |   |
|                            |                                                                                                    |                                        |                   |          |   |
| AND DESIGNATION OF TAXABLE | and the second second second second second second second second second second second second second second second |                                        |                   |          | - |

#### 【6】調達案件一覧画面へ戻る

印刷が終了すると、<u>調達案件一覧</u>ボ タンの表示色が『グレー』から『水 色』に変わりますので、<u>調達案件一</u> 覧ボタンをクリックします。

| CALE/SC - Nervert binne | r Later                                        |                                             |                |         |             |      |       |      |       |            | MI           |
|-------------------------|------------------------------------------------|---------------------------------------------|----------------|---------|-------------|------|-------|------|-------|------------|--------------|
| 战利历                     |                                                |                                             |                | ia inte |             | GALL | 0C 80 |      |       |            | (            |
|                         | 入私務職学一紀人                                       | モデスモンステム                                    |                | 19.8    |             |      |       |      | n47   |            |              |
| CREAKING C              |                                                |                                             |                | JA IN   | \$ <b>#</b> | -12  |       |      |       |            |              |
| ALEN-R                  | ##98.5% 1*;<br>150<br>150<br>150<br>150<br>150 | 日<br>1154000000000001<br>住所の1<br>品が1日日からた品付 |                |         |             |      |       |      |       | A13<br>127 | #1-0<br># 2  |
| BAT-SEE                 | 56<br>218785 (2197                             | 8.4.8<br>N                                  | * 4.8<br>* 148 |         |             |      |       |      | ***** | 2006.01.3  | <b>1</b> 193 |
|                         |                                                |                                             |                |         |             |      |       | <br> | level |            | :            |
|                         | · AGLEMATE                                     | 889n                                        |                |         |             |      |       |      |       |            |              |
|                         | a ANDRAMATA                                    | -                                           | •              |         | -           |      | -     |      |       |            |              |
|                         |                                                |                                             |                |         |             |      |       |      |       | 873        | EN 1-1       |
|                         |                                                |                                             |                |         |             |      |       |      |       |            |              |

### 【7】提出意思確認書提出の終了

受領確認/提出意思確認書の提出欄 のボタン名が『提出』から『表示』 に変わり、確認書を提出した状況が 確認できます。

提出意思確認書の提出が終了しました。

11.4 提出意思確認書受付票を確認する

| the second second second second second second second second second second second second second second second se                                                                                                    |                                                                                                    |                                                                                                    |                                       |                                                              |                                                                                        |                                                                                                    |        |                                                                                |                                                              |
|----------------------------------------------------------------------------------------------------|----------------------------------------------------------------------------------------------------|----------------------------------------------------------------------------------------------------|---------------------------------------|--------------------------------------------------------------|----------------------------------------------------------------------------------------|----------------------------------------------------------------------------------------------------|--------|--------------------------------------------------------------------------------|--------------------------------------------------------------|
| and RO THE                                                                                                    |                                                                                                    |                                                                                                    | -                                     | es company                                                   | 1044                                                                                   | e <b>19</b> 07-1907                                                                                       | 84     | ୖ                                                                              | 【1】調達柔件                                                      |
| Contraction of the local division of the local division of the loc | ARBRY-CA                                                                                                    | #FARDAPA                                                                                                    | ****                                  |                                                              |                                                                                        |                                                                                                    | ~ 47   |                                                                                |                                                              |
|                                                                                                    | 4000000 200 200<br>800<br>800<br>6<br>487085 [2005<br>2006002<br>4000002<br>4000002<br>4000002<br>4000002<br>4000002<br>4000002<br>4000002<br>4000002<br>4000002<br>40000000<br>400000000 | e<br>Triacessoorent<br>(2001)<br>20102064000<br>(120-8)<br>2010<br>2010<br>2010<br>2010<br>2010<br>2010<br>2010<br>201 | * 2.6<br>7 2.6<br>8 5 7<br>8 5 7<br>7 | Rita<br>Rita<br>Rita<br>Rita<br>Rita<br>Rita<br>Rita<br>Rita | 17-32<br>10-32<br>10-4<br>10-5<br>10-5<br>10-5<br>10-5<br>10-5<br>10-5<br>10-5<br>10-5 | 125<br>1278<br>1880<br>2018<br>20<br>20<br>20<br>20<br>20<br>20<br>20<br>20<br>20<br>20<br>20<br>20<br>20 | 883MD4 | Attan 1-2<br>1 (8)<br>(8) (8)<br>(8)<br>(8)<br>(8)<br>(8)<br>(8)<br>(8)<br>(8) | メニューボタ<br>クリックしま <sup>-</sup><br>対象案件の受付<br>書の受付票欄<br>ックします。 |

#### 覧の表示

より<u>調達案件一覧</u>を ¥認/提出意思確認 っ<u>表示</u>ボタンをクリ

| Statistics teens and a dee                                                                                                    |                                                              |                                   |          |                                   | ALM.             |
|----------------------------------------------------------------------------------------------------|--------------------------------------------------------------|-----------------------------------|----------|-----------------------------------|------------------|
| 战利所言                                                                                                    |                                                              | 200402A                           | e name   | CALIFORNIA BRANCORDA              | 6                |
| South Street Street                                                                                                    | ARRET-EA EI                                                  | 人民分ステム 新設機能                       | Bass.    |                                   | A&7              |
| 832542<br>832492<br>832492                                                                                                    | 2.87<br>2.840                                                | 715400000000001<br>AJ108DR9/t 611 |          | */<br>SGERENANST<br>115<br>VGERMA | 21 MIL #140      |
| 二人民住民一覧                                                                                                    | 8.6                                                          | R.B-8.5                           |          | R3 .18                            |                  |
|                                                                                                    |                                                              | 提出意                               | 思確認書受    | 何原                                |                  |
| Concentration of the local division of the local division of the l |                                                              |                                   |          |                                   |                  |
| RELIGIOUS                                                                                                    |                                                              | TEODATA                           | UTTENEM: | EMPLELS.                          |                  |
|                                                                                                    |                                                              |                                   |          |                                   |                  |
|                                                                                                    |                                                              |                                   | R        |                                   |                  |
|                                                                                                    |                                                              |                                   |          |                                   |                  |
|                                                                                                    | 2467                                                         | 7154010010120080015110            | 05010001 |                                   |                  |
|                                                                                                    | 2421444                                                      | ANT GROATS                        |          |                                   |                  |
|                                                                                                    |                                                              |                                   |          |                                   |                  |
|                                                                                                    | <b>党</b> 州日4                                                 | 平成21年以为16日11時40                   | 19       |                                   |                  |
|                                                                                                    |                                                              |                                   |          |                                   |                  |
|                                                                                                    |                                                              |                                   |          |                                   |                  |
|                                                                                                    |                                                              |                                   |          |                                   |                  |
|                                                                                                    |                                                              |                                   |          |                                   |                  |
|                                                                                                    |                                                              |                                   |          |                                   |                  |
|                                                                                                    |                                                              |                                   |          |                                   | 1                |
|                                                                                                    |                                                              |                                   |          |                                   |                  |
|                                                                                                    |                                                              |                                   |          |                                   |                  |
| 4                                                                                                    |                                                              |                                   |          |                                   |                  |
|                                                                                                    |                                                              |                                   | _        |                                   | Charlen in charl |
| Tar. (rate - sub/ustant                                                                                                    | THE CARD HOLE AND AND AD AD AD AD AD AD AD AD AD AD AD AD AD | Common constraints ( ) and        |          | 9 0                               | CONCRETE!        |

#### 【2】提出意思確認書受付票の確認

提出意思確認書受付票の内容を確認 し、印刷する場合は印刷ボタンを、デ ータとして保存する場合は保存ボタ ンをクリックします。

**戻る**ボタンで調達案件一覧画面に戻 り、提出意思確認書受付票の確認は終 了です。

これ以降の手順は、「13.1入札書(見 <u>積書)を提出する」</u>マニュアルをご 参照ください。